## HOW TO SCHEDULE A CAREER ADVISING APPOINTMENT IN HANDSHAKE

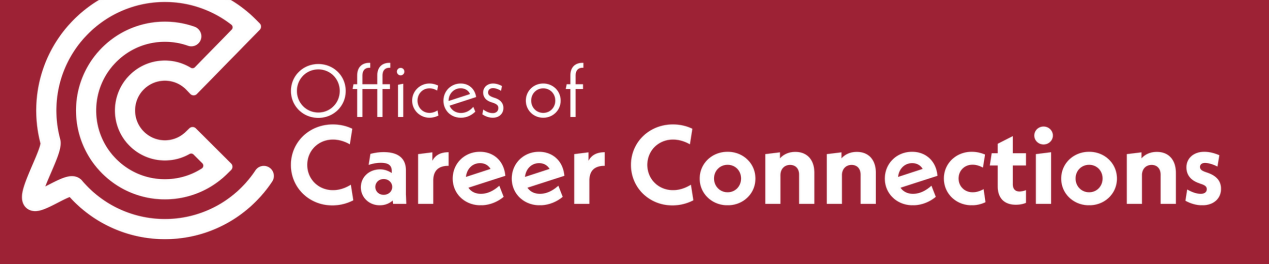

#### 1. Log into uark.joinhandshake.com with your UARK email and password.

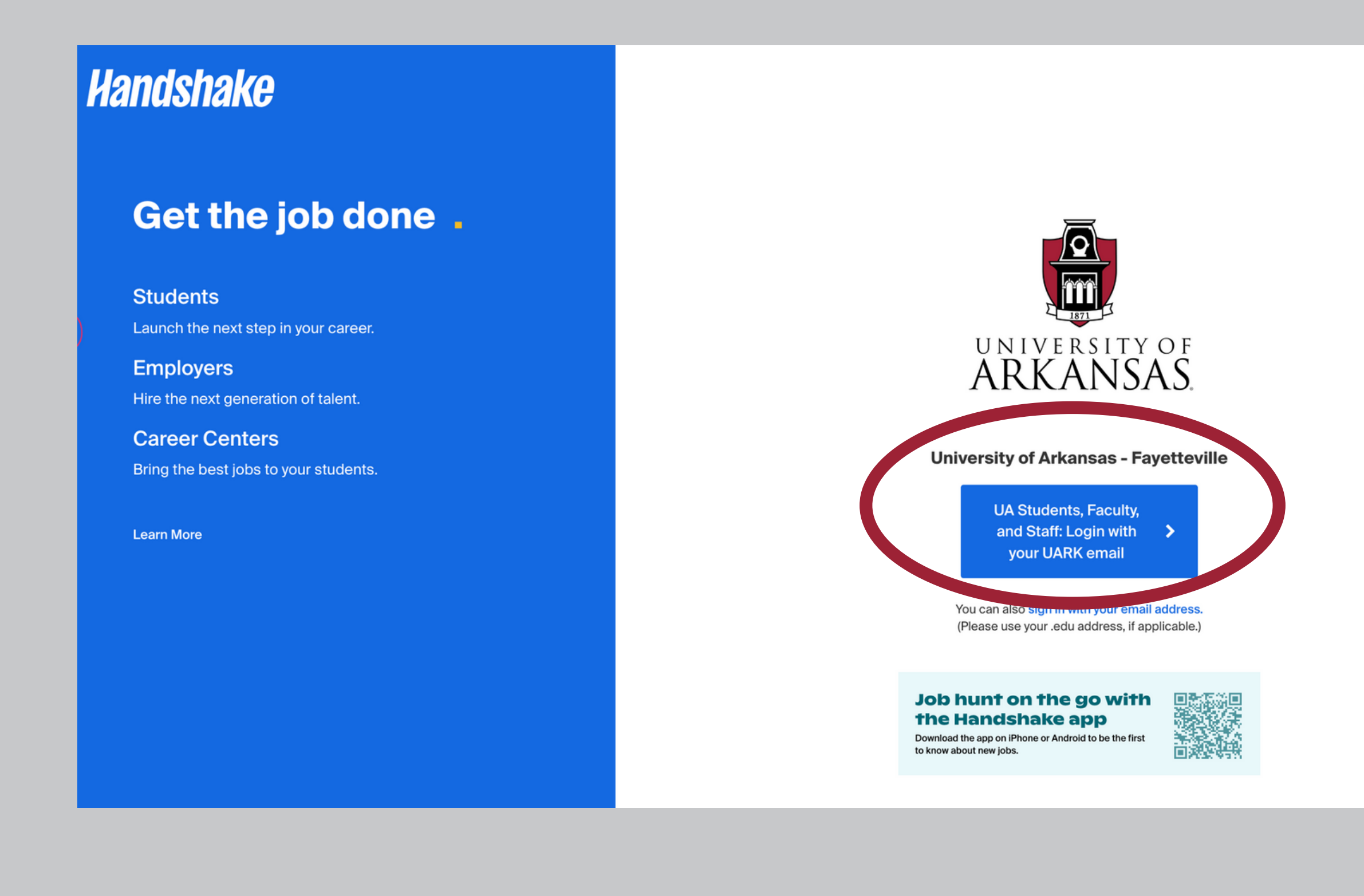

No account? Sign up here.

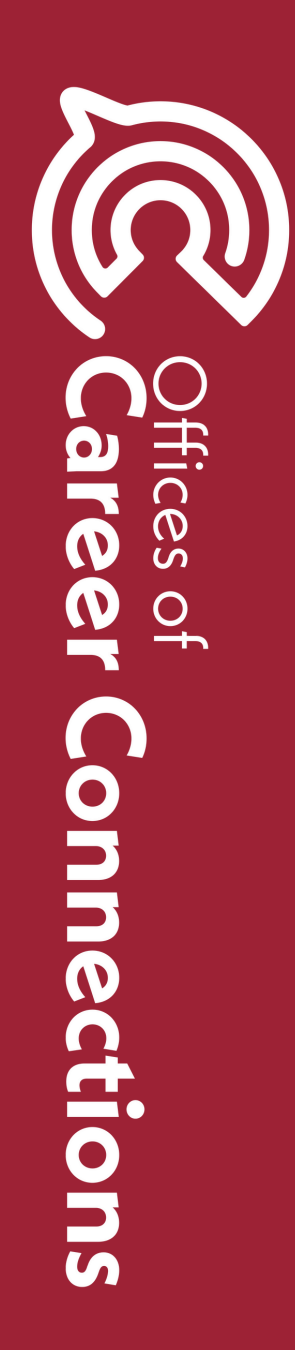

#### 2. Select "Career center" on the left-hand side.

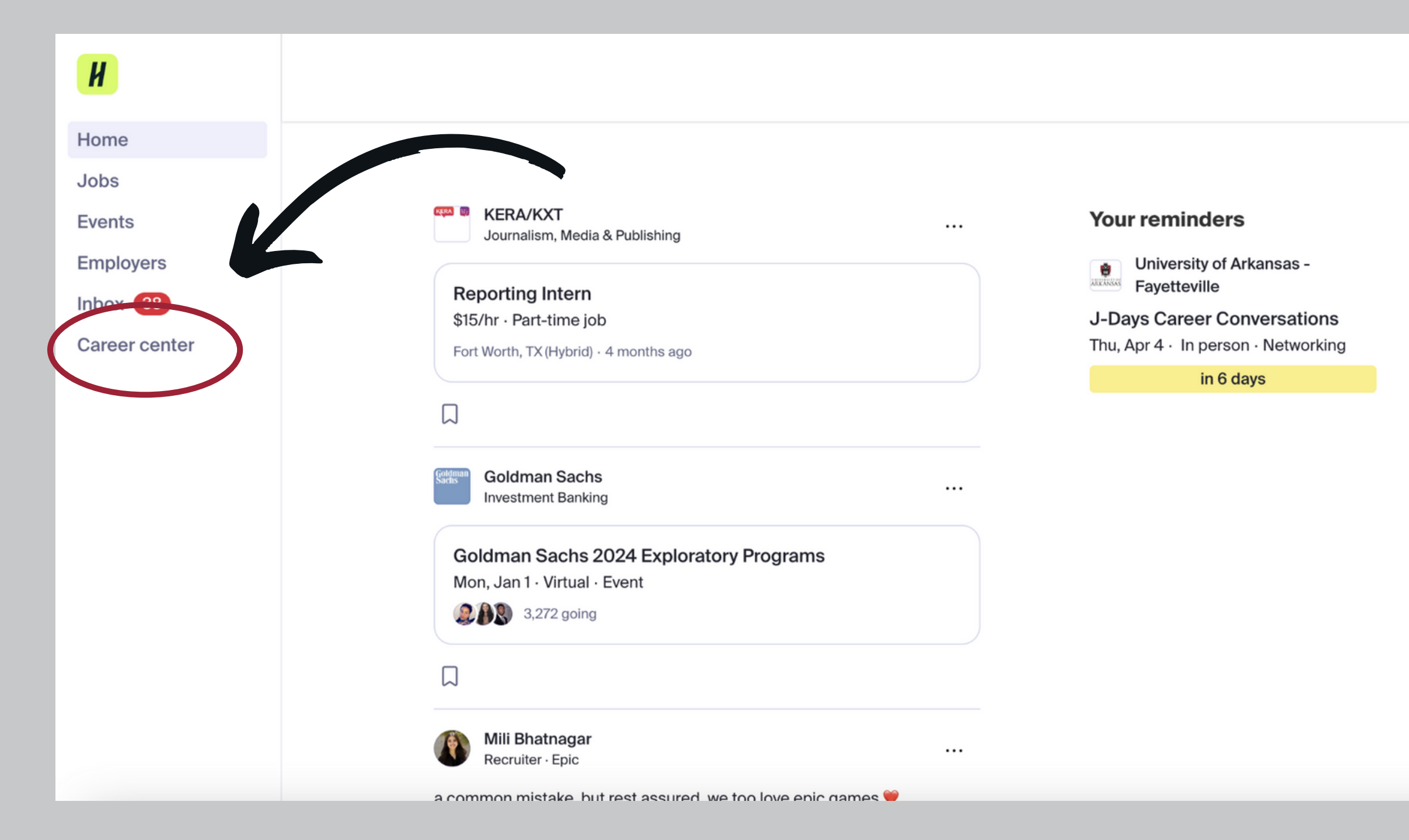

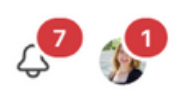

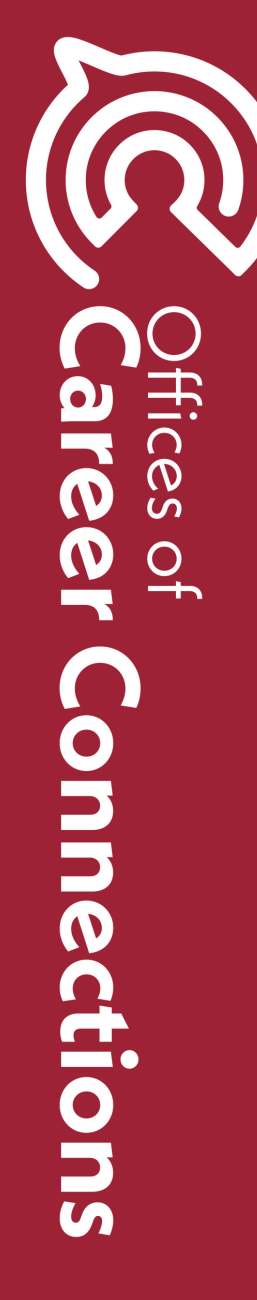

#### 3. Select "Appointments"

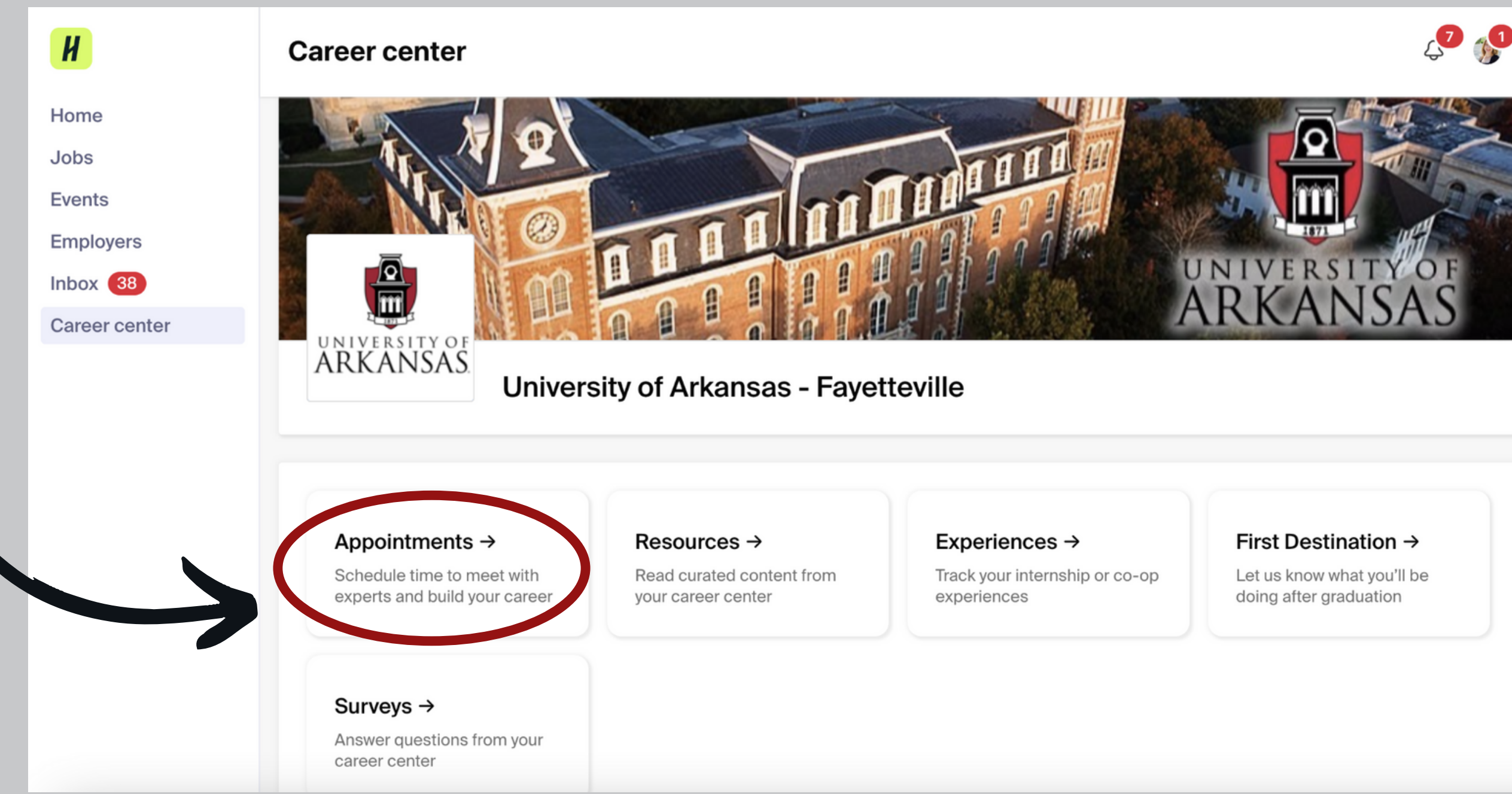

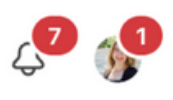

## ffices of are n r Connections

#### 4. Select "Schedule A New Appointment"

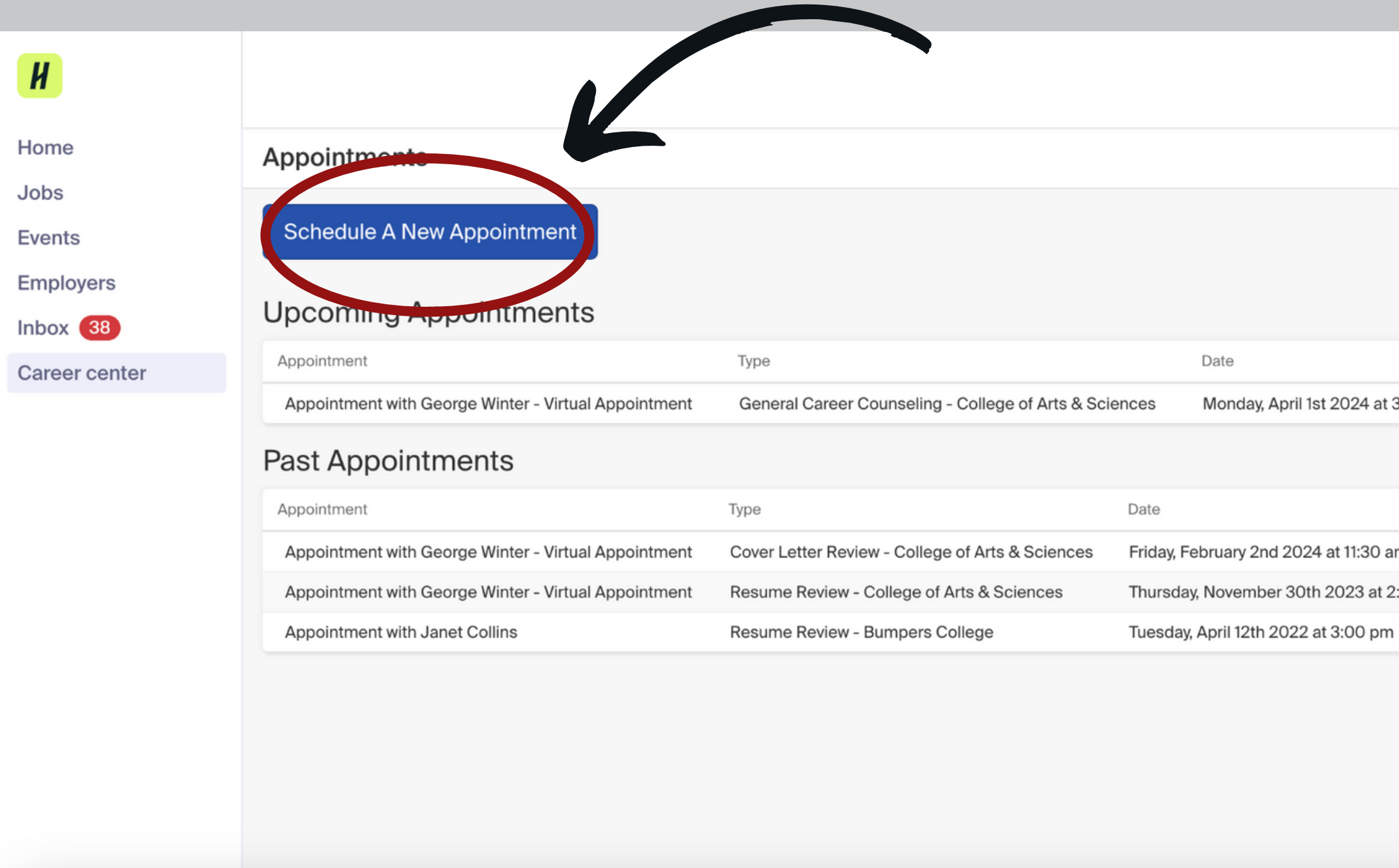

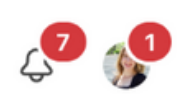

|         | Status    |
|---------|-----------|
| 3:30 pm | Approved  |
|         |           |
|         | Status    |
|         | Status    |
| am      | Completed |
| 2:30 pm | Completed |
| ı       | Completed |
|         |           |

### ffices of are n r onnections

### 5. Select the college your major is in or select "All Majors and Undecided Students"

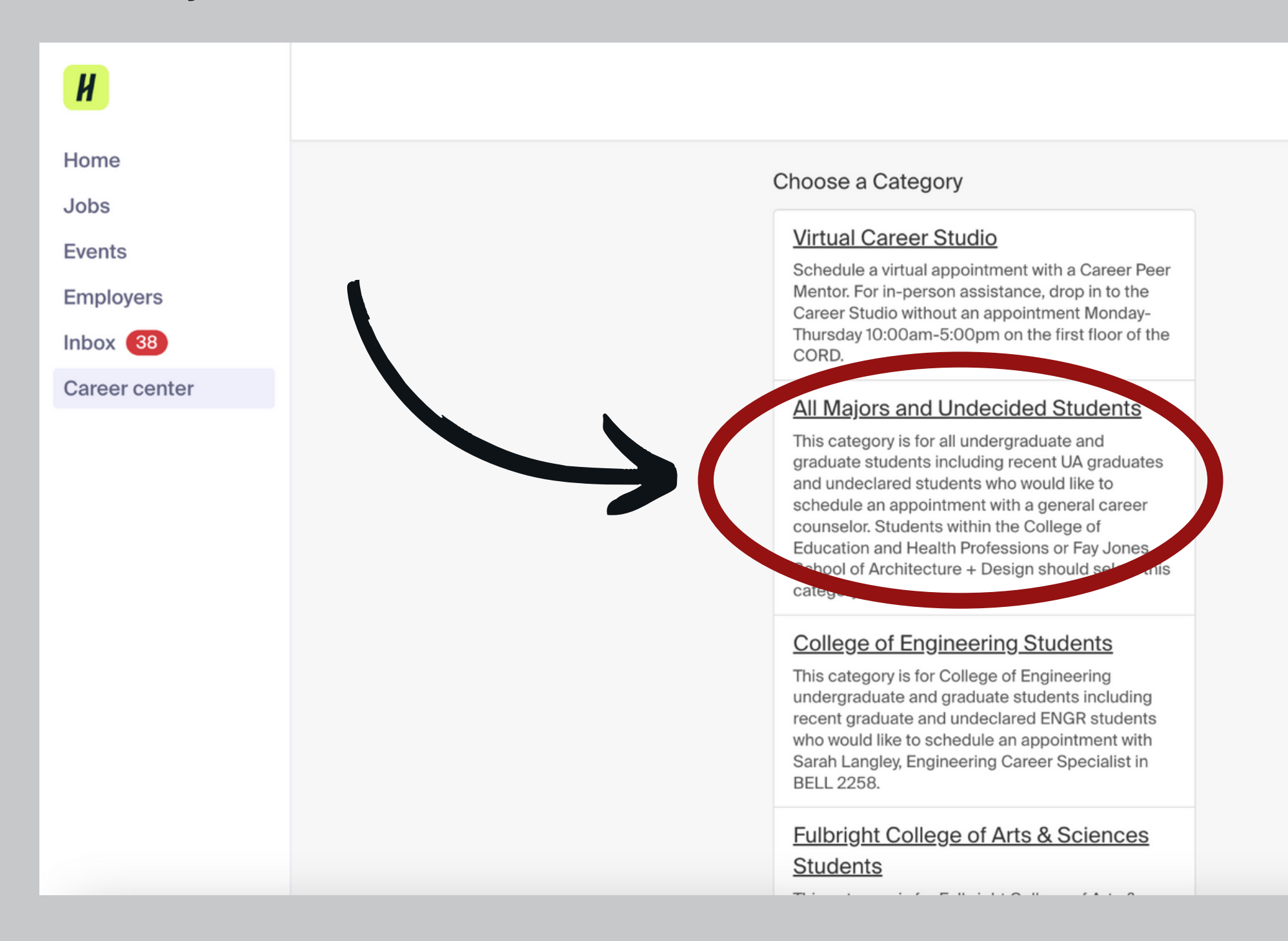

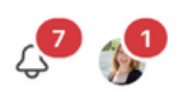

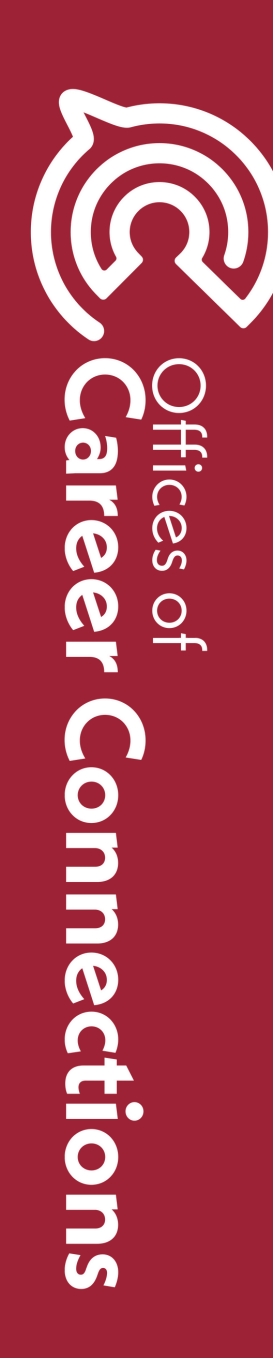

#### 6. Select your preferred appointment type such as "Resume Review - All Majors"

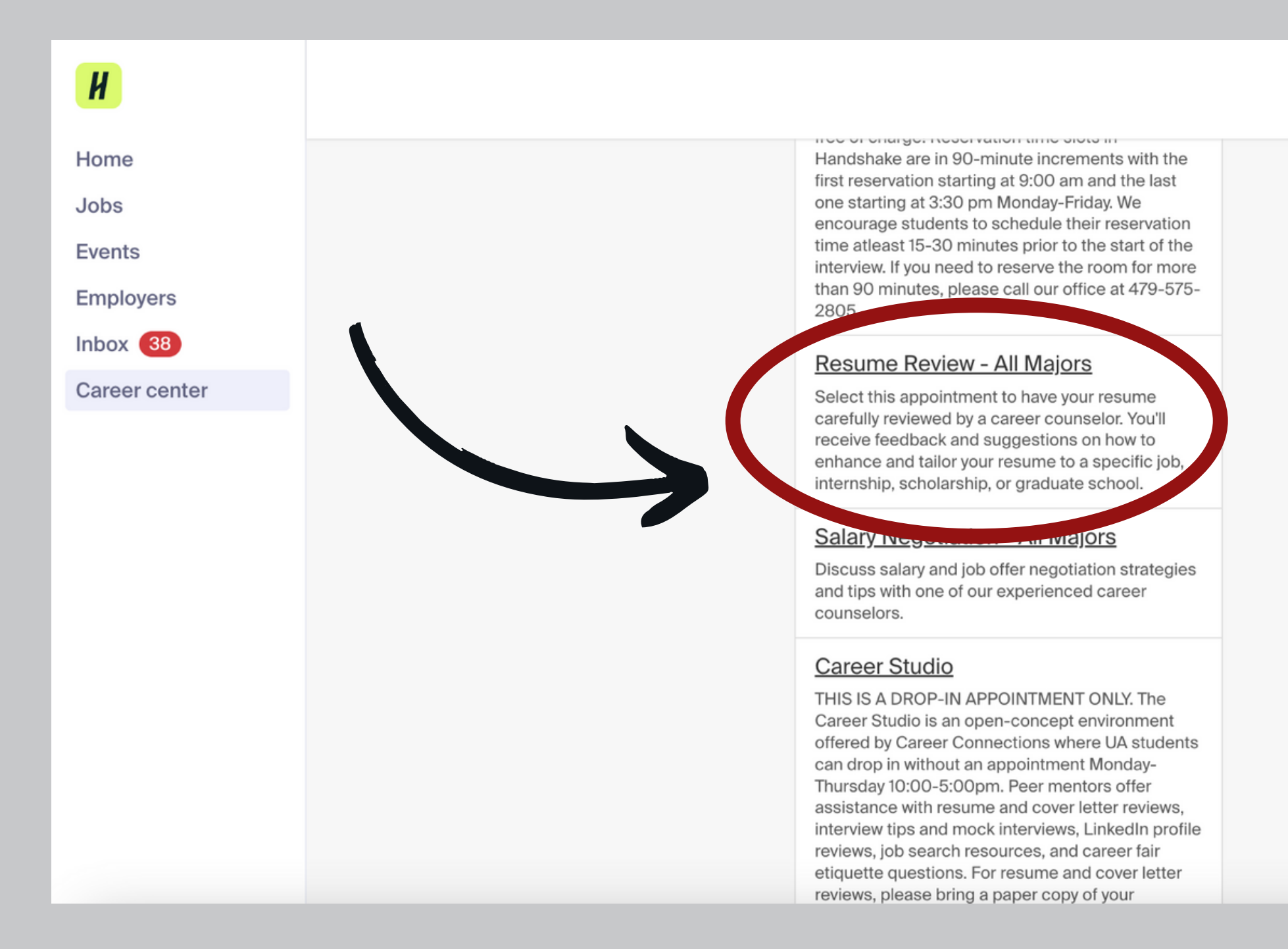

#### Click here for descriptions of appointment types!

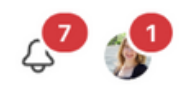

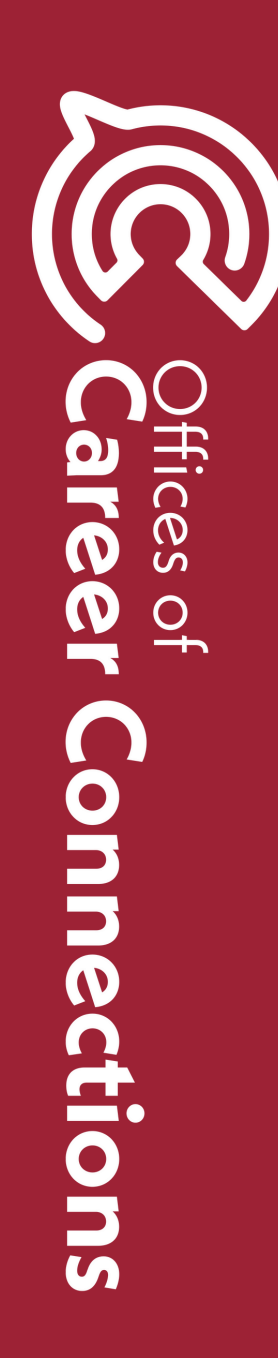

#### 7. Select your desired date and time. Note: YOU CANNOT SCHEDULE SAME DAY APPOINTMENTS

| H             |                                                                                       |                           |                           |                           |                           |                           |
|---------------|---------------------------------------------------------------------------------------|---------------------------|---------------------------|---------------------------|---------------------------|---------------------------|
| Home          | Sunday                                                                                | Monday                    | Tuesday                   | Wednesday                 | Thursday                  | Friday                    |
| Jobs          | March 31st 2024                                                                       | April 1st 2024            | April 2nd 2024            | April 3rd 2024            | April 4th 2024            | April 5th 2024            |
| Events        | No Appointments<br>Available                                                          | Appointments<br>Available | Appointments<br>Available | Appointments<br>Available | Appointments<br>Available | Appointments<br>Available |
| Employers     |                                                                                       |                           |                           |                           |                           |                           |
| Inbox 38      |                                                                                       |                           |                           |                           | -                         |                           |
| Career center | Apr 05                                                                                |                           |                           |                           | 1                         | Ime Zone: Central         |
|               | George Winter -                                                                       | Virtual Appointmen        | t - Apr 05 - Resume       | Review - All Majors       |                           | 9:30 am CD1               |
|               | George Winter -                                                                       | Virtual Appointmen        | t - Apr 05 - Resume       | Review - All Majors       |                           | 10:00 am CD <sup>-</sup>  |
|               | George Winter - Virtual Appointment - Apr 05 - Resume Review - All Majors 10:30 am CE |                           |                           |                           |                           |                           |
|               | George Winter - Virtual Appointment - Apr 05 - Resume Review - All Majors 11:00 an    |                           |                           |                           | 11:00 am CD               |                           |
|               |                                                                                       |                           |                           |                           |                           |                           |
|               | George Winter -                                                                       | Virtual Appointmen        | t - Apr 05 - Resume       | Review - All Majors       |                           | 11:30 am CD               |
|               |                                                                                       |                           |                           |                           |                           |                           |

| ړ۷ 🖓                                                       |
|------------------------------------------------------------|
| Saturday<br>April 6th 2024<br>No Appointments<br>Available |
| Il Time (US & Canada) 🛛 🗸                                  |
| DT - 10:00 am CDT                                          |
| DT - 10:30 am CDT                                          |
| DT - 11:00 am CDT                                          |
| DT - 11:30 am CDT                                          |
| DT - 12:00 pm CDT                                          |
|                                                            |

## ffices of are n T Connections

### 8. Select your preferred appointment medium. (ex. via Microsoft Teams, Handshake, Phone Call, or In-Person)

| Н             |                                                                                                    |
|---------------|----------------------------------------------------------------------------------------------------|
| Home          |                                                                                                    |
| Jobs          | ← Back You have selected a slot. If you would like to search for a different slot you may do so here. |
| Events        |                                                                                                    |
| Employers     | Resume Review - All Majors at 11:00 am CDT, Apr 5th 2024<br>George Winter - Virtual Appointment       |
| Inbox 38      |                                                                                                    |
| Career center |                                                                                                    |
|               | Appointment Request Details                                                                           |
|               | Fields marked with an asterisk "*" are required.                                                      |
|               | Select an Appointment Medium                                                                          |
|               | medium                                                                                                |
|               | * What can we help you with?                                                                          |
|               |                                                                                                    |
|               | Cancel                                                                                                |

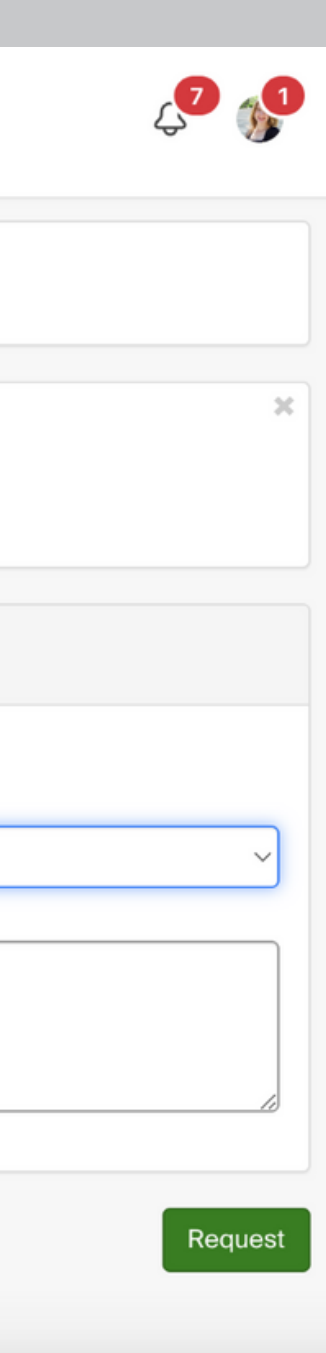

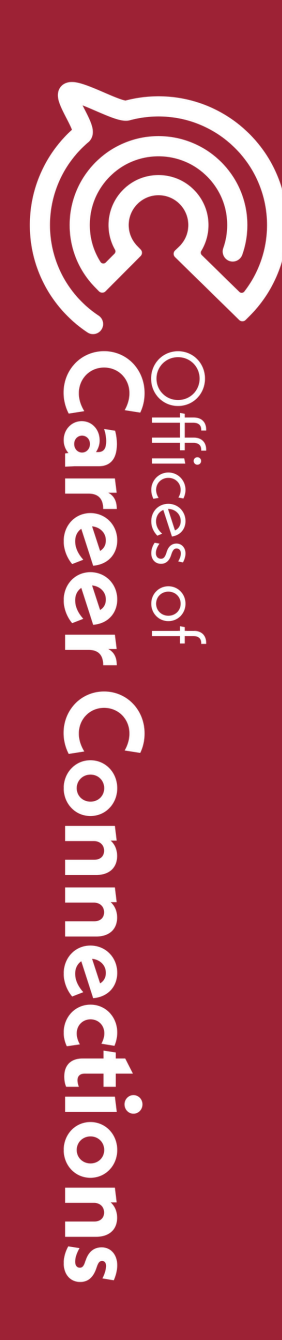

### 9. Under "What can we help you with?" enter a brief description of your request.

| H             |                                                                                                    |
|---------------|----------------------------------------------------------------------------------------------------|
| Hama          |                                                                                                    |
| Home          |                                                                                                    |
| Jobs          | ← Back You have selected a slot. If you would like to search for a different slot you may do so here.                                                   |
| Events        |                                                                                                    |
| Employers     | Resume Review - All Majors at 11:00 am CDT, Apr 5th 2024<br>George Winter - Virtual Appointment                                                         |
| Inbox 38      |                                                                                                    |
| Career center |                                                                                                    |
|               | Appointment Request Details                                                                                                    |
|               | Fields marked with an asterisk "*" are required.                                                                                                    |
|               | * Appointment Virtual on Handshake                                                                                                    |
|               | medium                                                                                                    |
|               | * What can we help you with? Help, my name is [insert name] I am a [insert grade level] [insert major]. I would like a [insert career center resource]. |
|               |                                                                                                    |
|               | Cancel                                                                                                    |

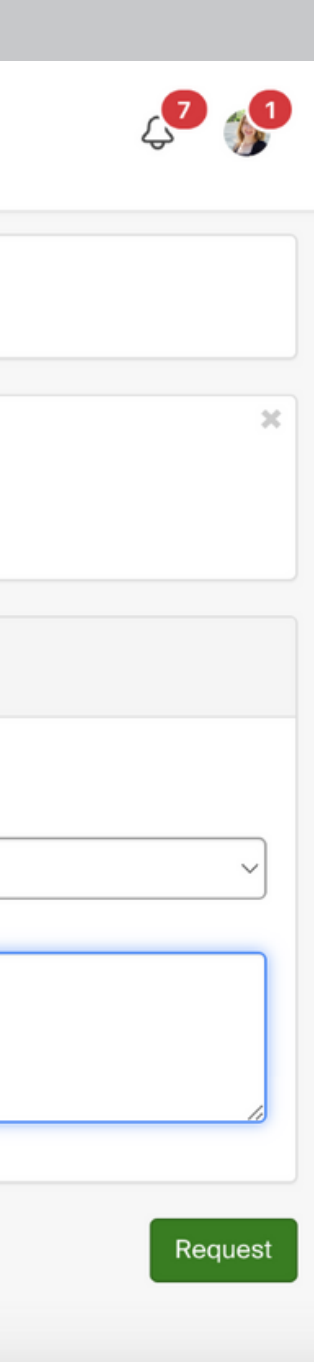

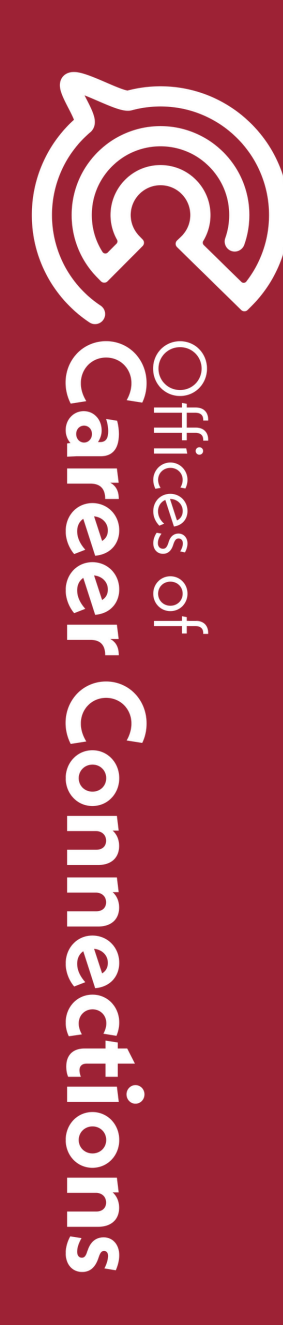

### an email confirmation once your appointment is approved.

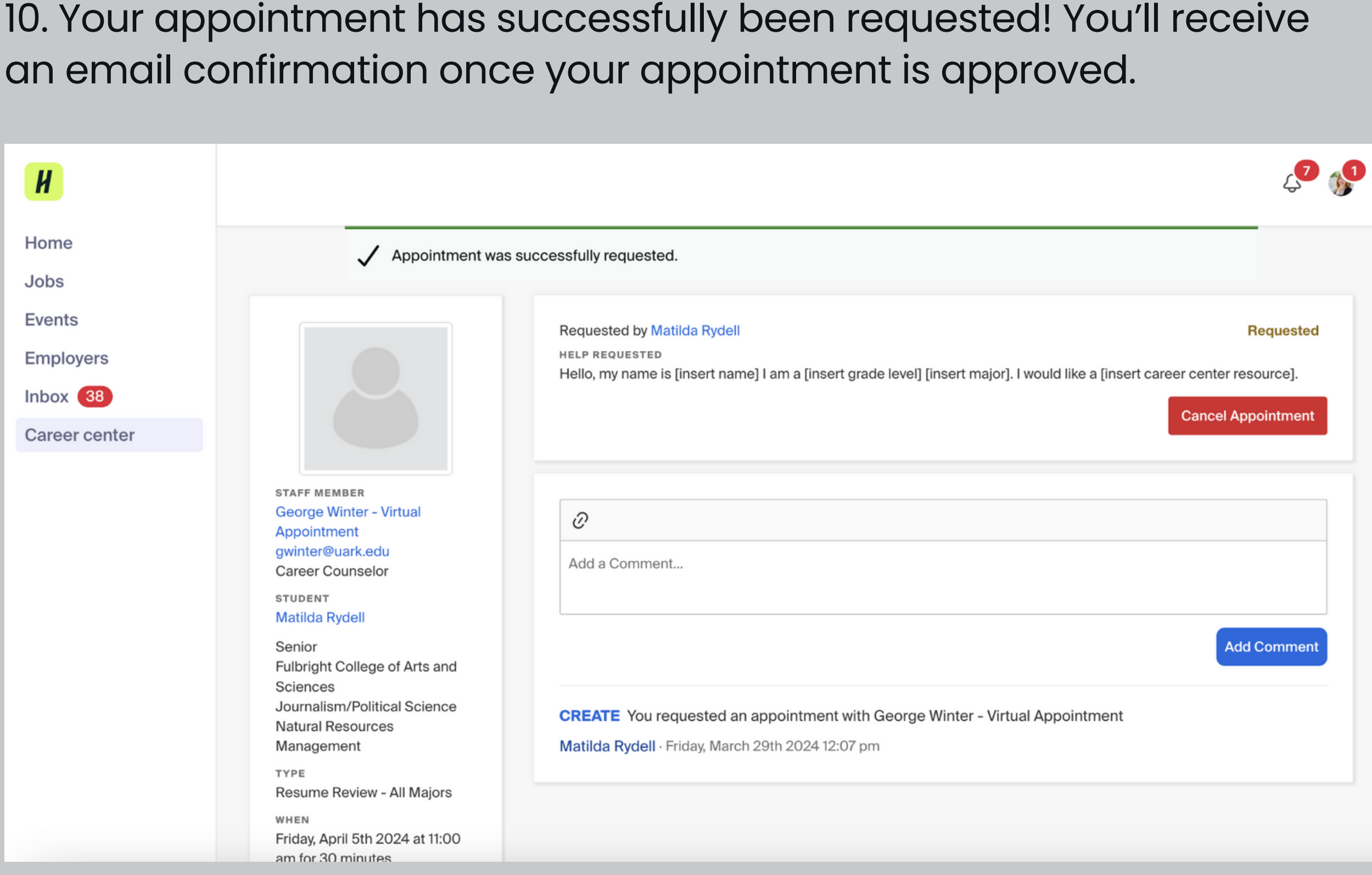

### ffices are N 0 + onnections

# THANK YOU

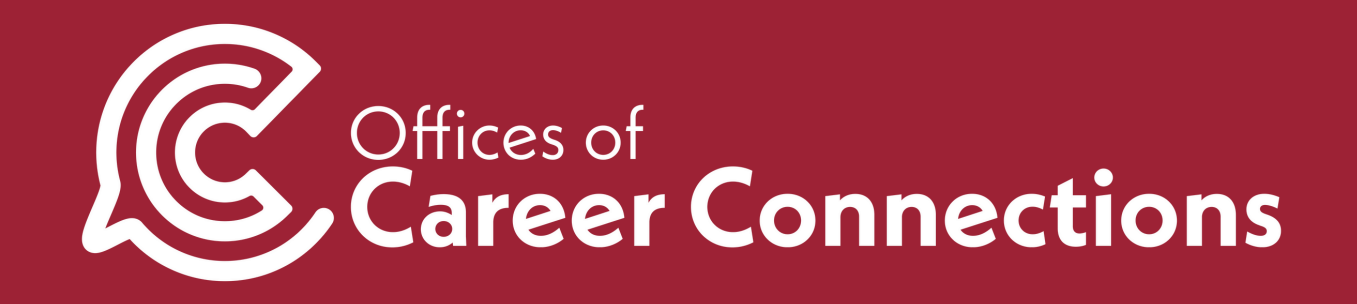